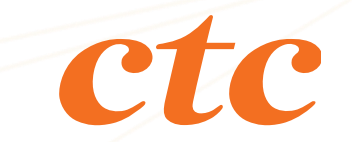

#### はち丸ネットワーク 更新機能のご案内

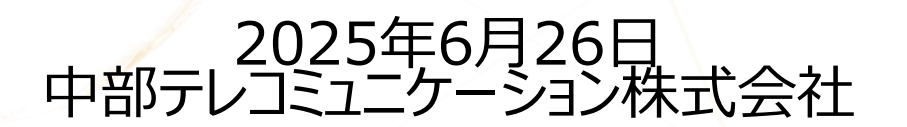

未来をえがき、笑顔をつなぐ

©CHUBU TELECOMMUNICATIONS CO., INC ALL RIGHTS RESERVED.

#### 1. 変更内容

6月26日(木)リリース内容により、以下2点の機能更新がございます。

①チャットルーム内の表示レイアウトの改善

②アプリのバッジ表示の機能変更

次のページよりご説明します。

# 2-1. チャットルーム内の表示レイアウトの改善(パソコン)

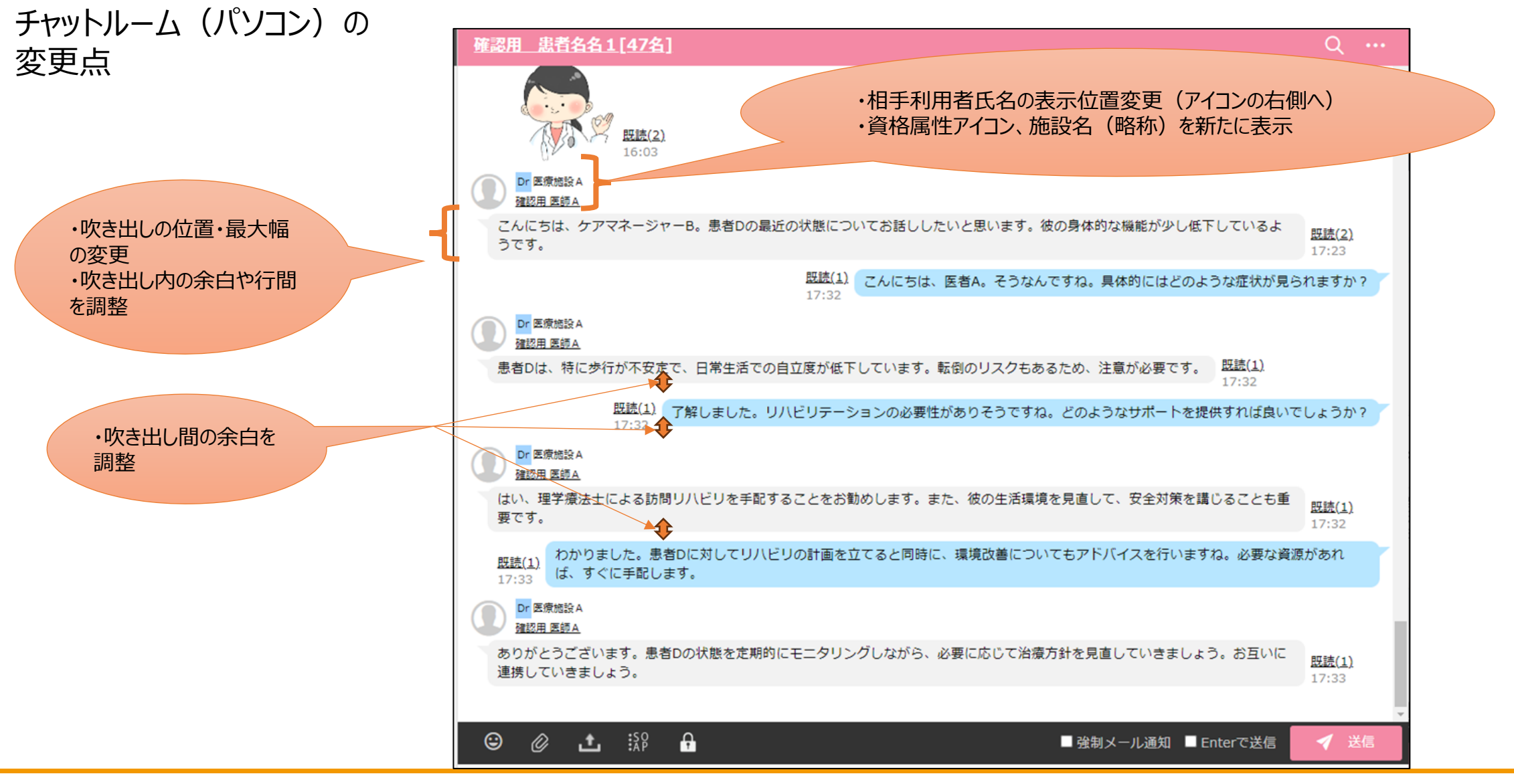

**CtC** 

未来をえがき、笑顔をつなぐ

## 2-2. チャットルーム内の表示レイアウトの改善(モバイル・アプリ)

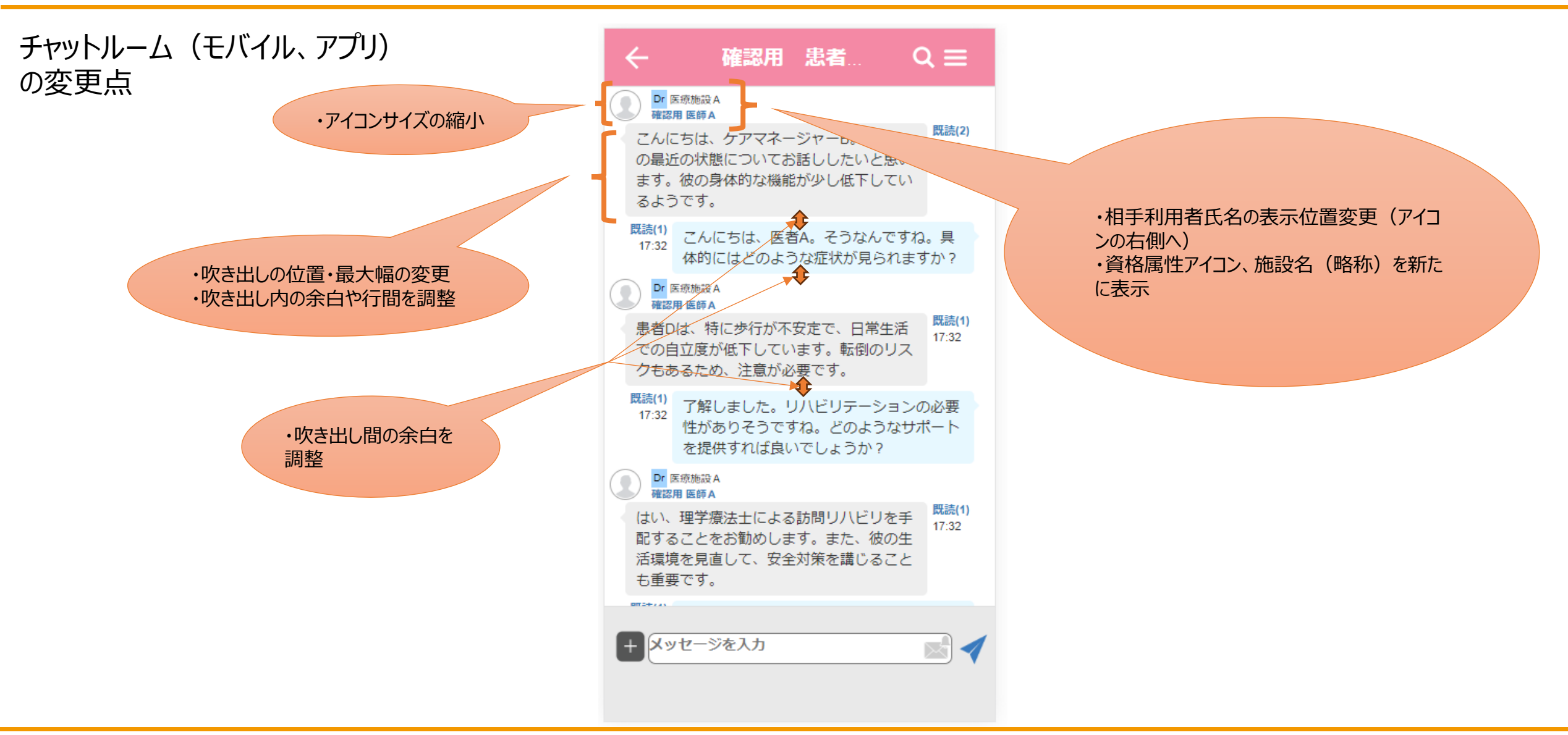

## 3-1.アプリの未読バッジ表示の機能変更(iOSのみ)

アプリのバッジ(アプリアイコンに表示される未読件数)表示の機能変更を行いました。 今までは全チャットの未読数が表示されていましたが、設定(後述)により、患者チャット、一般チャットに分けて未読数を表示で きるようになりました。

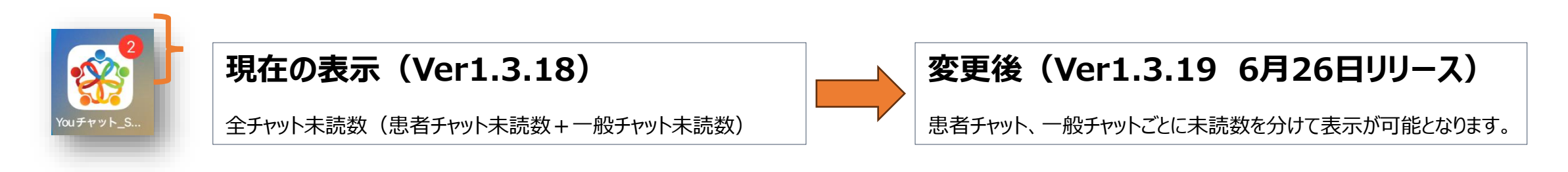

※Androidは非対応となります。 ※バッジ表示を行う場合は、端末(iOS)のバッジ通知機能をONにする必要があります。

©CHUBU TELECOMMUNICATIONS CO., INC ALL RIGHTS RESERVED.

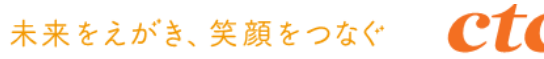

## 3-2.アプリの未読バッジ表示の機能変更(表示変更方法①)

アプリ内設定のマイプロファイルから、「患者チャット未読数バッジ表示」「一般チャット未読数バッジ表示」の設定を行うことができます。

| 14:42      | 🗢 🔲 | 14:43          |                           | 🗢 🗩   |
|------------|-----|----------------|---------------------------|-------|
| 設定         |     | <              | マイプロファイル                  | 更新    |
| ログアウト      | >   | 一般チャット担当       | 者編集時メール通知 <b>?</b><br>しない |       |
| お知らせ       | >   | 個別チャットスケ       | ジュール更新時メール通知              | 8     |
| マイプロファイル   | >   | グループチャットス      | スケジュール更新時メール通             | 知 ?   |
| マニュアル      | >   | する             | しない                       |       |
| 生体認証を使用する  |     | 志有ノヤット不動       | しない                       |       |
| ライブラリ      | >   | 一般チャット未読<br>する | 数バッジ表示<br>しない             |       |
| プライバシーポリシー | >   | 患者チャットルーム並び替え  |                           |       |
| 利用規約       | >   | 新着順 一般チャットルーム  | 50音順<br>ム並び替え             | 未読順   |
| 端末識別IDの確認  | >   | 新着順            | 50音順 未読順                  | カテゴリ順 |

※端末(iOS)のバッジ通知機能をON にする必要があります。

# 3-3.アプリの未読バッジ表示の機能変更(表示変更方法②)

・患者チャットの未読数のみ表示

#### ・一般チャットの未読数のみ表示

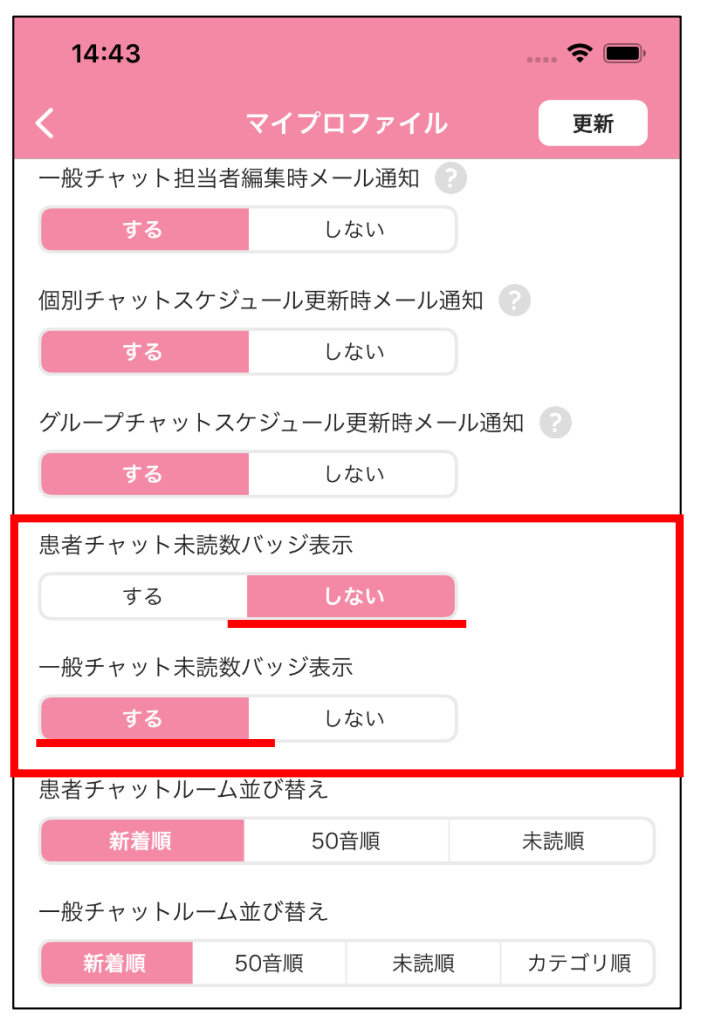

#### 14:44 .... 穼 📖 マイプロファイル 更新 一般チャット担当者編集時メール通知 🕐 しない する 個別チャットスケジュール更新時メール通知 🕐 する しない グループチャットスケジュール更新時メール通知 🕐 する しない 患者チャット未読数バッジ表示 する しない 一般チャット未読数バッジ表示 する 患者チャットルーム並び替え 新着順 50音順 未読順 一般チャットルーム並び替え 新着順 50音順 未読順 カテゴリ順

#### ・バッジを非表示

| 14:44                               |          | 🗢 🔲     |  |  |  |  |  |
|-------------------------------------|----------|---------|--|--|--|--|--|
| <                                   | マイプロファイル | 更新      |  |  |  |  |  |
| 一般チャット担当者編集時メール通知 📀                 |          |         |  |  |  |  |  |
| する                                  | しない      |         |  |  |  |  |  |
| 個別チャットスケジュール更新時メール通知 🕐              |          |         |  |  |  |  |  |
| する                                  | しない      |         |  |  |  |  |  |
| グループチャットスケジュール更新時メール通知 <sub>?</sub> |          |         |  |  |  |  |  |
| する                                  | しない      |         |  |  |  |  |  |
| 患者チャット未読数バッジ表示                      |          |         |  |  |  |  |  |
| する                                  | しない      |         |  |  |  |  |  |
| 一般チャット未                             | 読数バッジ表示  |         |  |  |  |  |  |
| する                                  | しない      |         |  |  |  |  |  |
| 思者ナヤットルーム並び替え                       |          |         |  |  |  |  |  |
| 新着順                                 | 50音順     | 未読順     |  |  |  |  |  |
| 一般チャットルーム並び替え                       |          |         |  |  |  |  |  |
| 新着順                                 | 50音順 未読順 | 〔 カテゴリ順 |  |  |  |  |  |